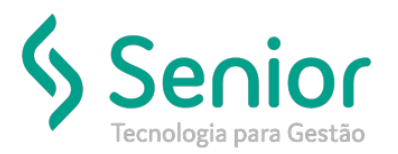

## Banco de Soluções

#### O que ocorre?

Como realizar a instalação e configuração do Trucker Print?

### O que fazer para resolver?

Deverá acessar o caminho: Trucker -> Configuração -> Ferramentas -> Cadastro de Web Services Opentech

Onde e como fazer para resolver?

#### Instalação do Trucker Print

O Trucker Print é um aplicativo, que tem como objetivo realizar a comunicação do ERP Trucker com as impressoras da rede, através da plataforma Silverlight.

Para realizar a instalação do aplicativo, inicialmente deve-se solicitar o aplicativo para o nosso Suporte.

Ao realizar a sua execução, o sistema abrirá o instalador do aplicativo. Este deverá ser instalado, conforme procedimento padrão.

Uma vez instalado, o programa poderá ser executado (conforme imagem 1).

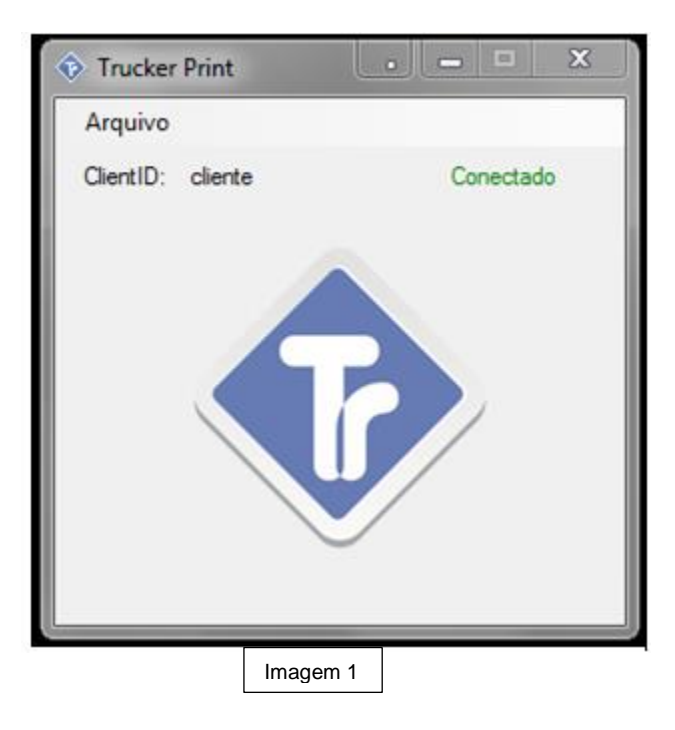

Após a instalação e posterior execução, deve-se realizar o cadastro de webservices da Opentech. No ERP Trucker, este cadastro encontra-se em Trucker -> Configuração -> Ferramentas -> Cadastro de Web Services Opentech.

Através da tela aberta por deste caminho, conforme imagem 2, deverá copiar a URL do Web Service.

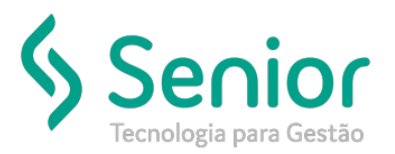

# Banco de Soluções

Esta URL, bem como os demais dados da tela, como o ID, devem ser verificados em conjunto com o administrador do sistema.

| Cadastro de Web Services Opentech Cadastro de Endereços de Web Service Opentech |                            |                |                                               |  |  |  |  |
|---------------------------------------------------------------------------------|----------------------------|----------------|-----------------------------------------------|--|--|--|--|
| $\Rightarrow$                                                                   |                            |                |                                               |  |  |  |  |
| 3 ?                                                                             |                            | _              |                                               |  |  |  |  |
| Serviço<br>Impressão Zebra<br>URL do Web Service                                | Status<br>- Ativo          | •              |                                               |  |  |  |  |
| http://ws.opentechgr.                                                           | .com.br/wsPrintService/Pri | ntService.asmx |                                               |  |  |  |  |
|                                                                                 |                            |                | <u>G</u> ravar <u>E</u> xcluir <u>E</u> echar |  |  |  |  |
|                                                                                 |                            | Imagem 2       |                                               |  |  |  |  |

Uma vez coletados os dados, estes devem ser informados no Trucker Print, através da opção "Arquivo".

| Trucker Print     | . <b>-</b> X |
|-------------------|--------------|
| Arquivo           |              |
| ClientID: cliente | Conectado    |
|                   | B            |

| ŵ                              | Confi                                                     | guração                                   | -                    |          | ×      |
|--------------------------------|-----------------------------------------------------------|-------------------------------------------|----------------------|----------|--------|
| Client<br>ID d<br>Ende<br>oper | e ID<br>oCliente (Ca<br>reçoWebSa<br>techgr.com<br>Salvar | adastro no Tru<br>ervice<br>.br/wsPrintSe | icker)<br>rvice/Prin | tService | e.asmx |
|                                |                                                           | Imagem 3                                  |                      |          |        |